NAT zhiliao\_vhNCR 2018-11-25 发表

# 组网及说明

# 1 配置需求或说明

#### 1.1 适用产品系列

本案例适用于如ICG5000G、ICG5000T、ICG6000系列的路由器。

#### 1.2 配置需求及实现的效果

路由器作为企业网络的出口路由器,要实现WAN口配置静态IP上网。此案例中,运营商给的公网地址为222.1.1.1,网关为222.1.1.2,内网地址段为192.168.0.1/23,运营商的DNS地址为114.114.114.114

### 2 组网图

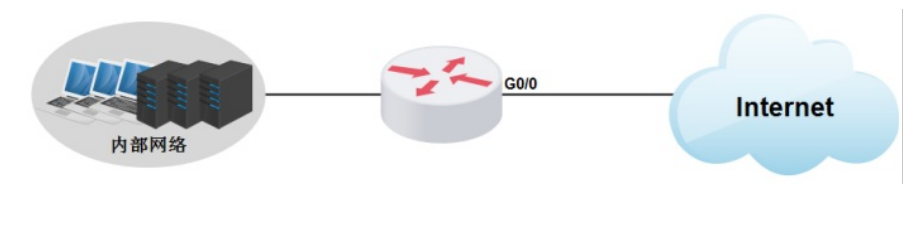

### 配置步骤

3 配置步骤

### 3.1 登录设备

# 登陆WEB管理页面(默认情况下,登陆地址为192.168.0.1/23,登陆用户名为admin,登陆密码为admin ),在导航栏选择"快速设置",进入"场景选择"页面,选择"单WAN场景", 点击"下一步"按钮。

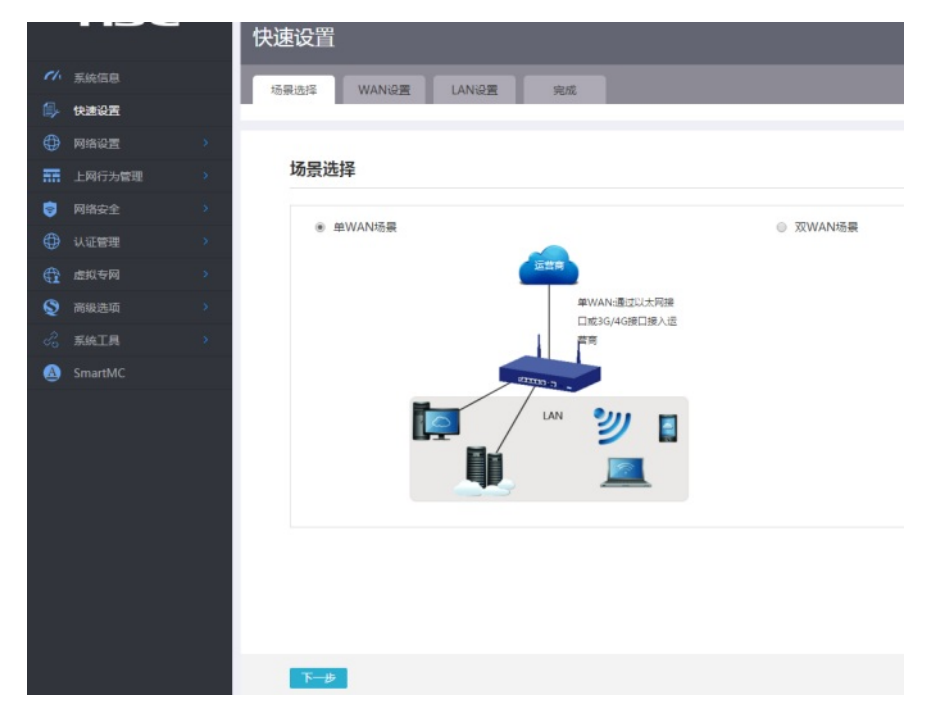

#### 3.2 配置WAN接口参数

#WAN设置中线路1选择"WAN0(GE0/0)",连接模式选择"固定地址"按实际需求设置IP地址,网关地址,DN S地址,NAT地址转换保持默认的"开启"状态。然后点击"下一步"按钮

| Ch. | 系统信息    |   |        |                    |                 |    |  |  |
|-----|---------|---|--------|--------------------|-----------------|----|--|--|
| 9   | 快速设置    | 场 | 影选择    | WAN设置              | LAN设置           | 完成 |  |  |
| ۲   | 网络设置    | s |        |                    |                 |    |  |  |
|     | 上网行为管理  | > | 单WAN   | 配置                 |                 |    |  |  |
|     | 网络安全    | > | 41-001 |                    |                 |    |  |  |
| •   | 认证管理    | > | 我陌1 *  |                    | WAN0(GE0/0)     | •  |  |  |
| ŧ   | 虚拟专网    | > | 连接模式   | *                  | 固定地址            | •  |  |  |
| 0   | 高级选项    | > | IP地址 * |                    | 222.1.1.1       |    |  |  |
| 3   | 系统工具    | > | 子网掩码   | *                  | 255.255.255.0   |    |  |  |
|     | SmartMC |   | 网关地址   |                    | 222.1.1.254     |    |  |  |
|     |         |   | DNS1   |                    | 114.114.114.114 |    |  |  |
|     |         |   | DNS2   |                    |                 |    |  |  |
|     |         |   | NATHER | 1412               | P TE            |    |  |  |
|     |         |   | NADE   | 141 <del>1</del> 4 |                 |    |  |  |
|     |         |   |        |                    |                 |    |  |  |
|     |         |   |        |                    |                 |    |  |  |
|     |         |   |        |                    |                 |    |  |  |
|     |         |   |        |                    |                 |    |  |  |
|     |         |   |        | -                  |                 |    |  |  |

# 3.3 配置LAN接口参数

#进入"LAN设置"根据实际需求设置内网网段和DHCP地址分配范围,然后点击"下一步"按钮

| <i>c</i> 1. | x/+/== |              |       |                             |   |
|-------------|--------|--------------|-------|-----------------------------|---|
|             | 53%1百思 | 场景选择         | WAN设置 | LAN设置 完成                    |   |
| ۹,          | 快速设置   |              |       |                             | _ |
| $\oplus$    | 网络设置   |              |       |                             |   |
| 55          | 上网行为管理 | LAN配置        |       |                             |   |
| 9           | 网络安全   | 局域网IP地址      | *     | 102 168 0 1                 |   |
| $\oplus$    | 认证管理   | 之网体现,        |       | 192.100.0.1                 |   |
| ¢           | 虚拟专网   | C FREENER    |       | 255.255.254.0               |   |
| Q           | 高级选项   | DHCP服务       |       | ≥ 启用                        |   |
| R           | 系统工具   | IF 73 HU/CIN |       | 192.168.1.2 ~ 192.168.1.254 |   |
| ۵           |        |              |       |                             |   |
|             |        |              |       |                             |   |
|             |        | 上一步          | 下一步   |                             |   |

#点击"完成"按钮

| Ch. | 系统信息    |         | 场暴洗择WAN设置 | LAN设置          | 完成          |
|-----|---------|---------|-----------|----------------|-------------|
| ۵,  | 快速设置    |         |           |                |             |
| ⊕   | 网络设置    | 2       |           |                |             |
| -   | 上网行为管理  | -       | 完成        |                |             |
| 8   | 网络安全    |         | 场晷洗择      | ₩WAN           |             |
|     | 认证管理    | > : - · | 连接模式      | 固定IP           |             |
| ŧ   | 虚拟专网    | >       | DHCP服务    | 开启             |             |
| Q   | 高级选项    | >       | IP地址范围    | 192.168.1.2~19 | 2.168.1.254 |
| B   | 系统工具    | 5       |           |                |             |
|     | SmartMC |         |           |                |             |
|     |         |         |           |                |             |
|     |         |         | 上一步 完成    |                |             |

## 3.4 保存配置

#点击页面右上角"保存"按钮,保存配置

|    | нзс     | 快速设置                   | <b>2</b> 9 | admin 🞧 🛄 |
|----|---------|------------------------|------------|-----------|
|    |         |                        |            |           |
|    | tream   | diadle mante banks see |            |           |
|    |         |                        |            |           |
| 88 |         | 场景选择                   |            |           |
| •  |         |                        |            |           |
|    |         | * WWAN地数               |            |           |
|    |         | Emm                    |            |           |
|    |         | MUVAN-IB/CUUP.Fill®    |            |           |
|    |         | 二〇〇-40月日本人世            |            |           |
| ٩  | SmartMC |                        |            |           |

| <b>町甲子畑占</b>                             |  |  |
|------------------------------------------|--|--|
| 111.11.7.11.11.11.11.11.11.11.11.11.11.1 |  |  |
|                                          |  |  |